https://auxfinance.fullerton.edu/Production/Workspace

Login preview: Click on 'ASC Assigned Reporting' in the left-side menu:

|                   | CENTRALSQUARE<br>TECHNESIS |                        | ٩     | ? Help - |  |
|-------------------|----------------------------|------------------------|-------|----------|--|
| $\longrightarrow$ | Menu X                     | ASC Assigned Reporting | 2 0 A |          |  |
| · · · ·           | New Task Center            |                        |       |          |  |
|                   | 🗑 Task List                | No authorized links.   |       |          |  |
|                   | 📥 Main Menu                |                        |       |          |  |
|                   |                            |                        |       |          |  |
|                   |                            |                        |       |          |  |
|                   |                            |                        |       |          |  |

Then select CDD Reports.

A list of reports will appear, or you may also type the report name in the search box in the top-right area of the screen. All reports should be the same and have the same name as before.

| 1                                   | Account Number Lookup                                   | Menu            | X |  |
|-------------------------------------|---------------------------------------------------------|-----------------|---|--|
| 1                                   | Detailed Transaction Report - Sponsored Prgms           |                 |   |  |
| 1                                   | GL Detail Transaction Drill Down SP                     | соо керонs      |   |  |
| SP AcademicAffairs AvailableBalance |                                                         | New Task Center |   |  |
| t.                                  | SP ASC Open EN Trans as of Report Date                  |                 |   |  |
| 1                                   | SP Employee Pay by GL, PayrollNo.                       | 🛱 Task List     |   |  |
| 1                                   | SP_GLTransactionsDetailstoExcel                         |                 |   |  |
| t                                   | Sponsored and Campus Programs Summary by College        | 🋔 Main Menu     |   |  |
| 1                                   | Sponsored Program Expenses - Budget to Actual 9999      |                 |   |  |
| 1                                   | Sponsored Programs Inception to Date Actual to Budge    |                 |   |  |
| 1                                   | Sponsored Programs Summary by College Department        |                 |   |  |
| t                                   | Support for IDC Rate-Payroll GL Distribution by GL Post |                 |   |  |

List of Reports in Previous System

\*\*\*If a special report is needed and you previously had access to report, it will be found under ASC Assigned Reporting\*\*\*

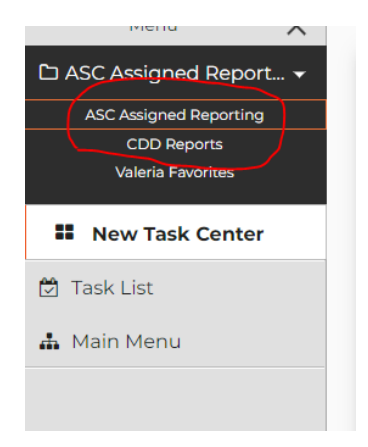